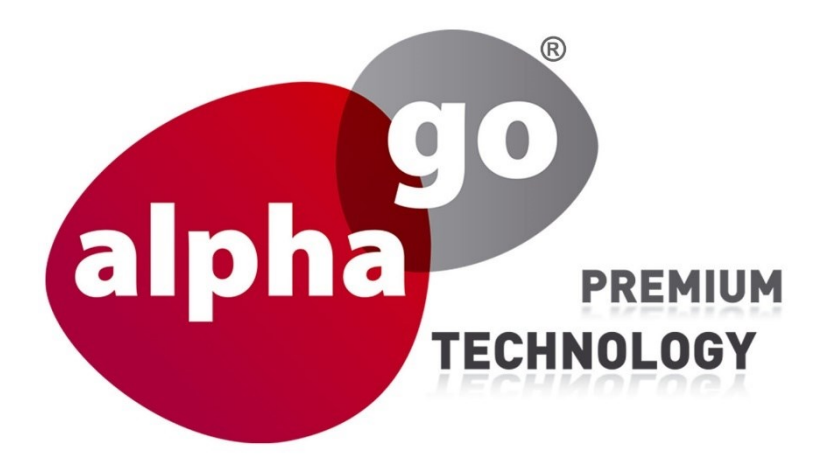

# Einrichtung der FRITZ!NAS als Speicherort per FTP

ALP-600

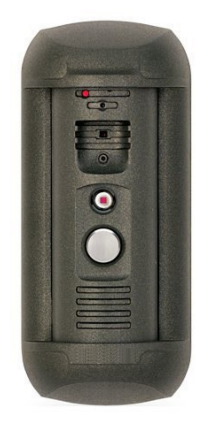

IP Video Türsprechanlage

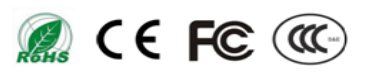

# Inhaltsverzeichnis

| Einleitung                              | 3 |
|-----------------------------------------|---|
| FRITZ!NAS einrichten und Ordner anlegen | 4 |
| FTP (FRITZ!NAS) in ALP-600 einrichten   | 6 |

### Einleitung

Sehr geehrte Kundin, sehr geehrter Kunde, wir bedanken uns für den Kauf der ALP-600 IP SIP Video Türsprechanlage.

Sie haben mit der ALP-600 die Möglichkeit, Bilder und Videos auf ein externes Laufwerk per FTP zu speichern.

Hier erklären wir Ihnen, wie Sie FRITZ!NAS als Speicherort dazu auswählen können. Damit dies möglich ist, müssen Sie noch einige Einstellungen in der FRITZ!Box und in der ALP-600 vornehmen.

### FRITZ!NAS in FRITZ!Box einrichten und Ordner anlegen

Es wird davon ausgegangen, dass Sie einen USB Speicherstick oder eine externe Festplatte per USB an die FRITZ!Box angeschlossen haben. Sollte Ihr USB Speichermedium von der FRITZ!Box nicht erkannt werden, müssen Sie sich an den AVM Support wenden.

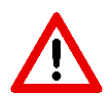

Damit Sie per FTP auf FRITZ!NAS zugreifen können, müssen Sie in der FRITZ!BOX einen Benutzer einrichten.

#### 1. Klicken Sie in der Benutzeroberfläche der FRITZ!Box auf Heimnetz

| Heim                      | netz >                            | Speicher (NAS)                                                             |                                                                                                    |                                                                                               | ?                                           |
|---------------------------|-----------------------------------|----------------------------------------------------------------------------|----------------------------------------------------------------------------------------------------|-----------------------------------------------------------------------------------------------|---------------------------------------------|
| Auf di<br>aktivi<br>FRITZ | eser Seit<br>eren, On<br>INAS, FT | e erhalten Sie eine Ül<br>line-Speicher einricht<br>P oder über ein Netzla | bersicht über die Speicher, die<br>en und Medieninhalte im Hei<br>aufwerk zugreifen.                                                                                                    | e an der FRITZIBox zur Verfügung stehen. Hier<br>mnetz zur Verfügung stellen. Auf diese Daten | r können Sie Speicher<br>können Sie über    |
| Speic                     | her an de                         | er FRITZ!Box                                                               |                                                                                                    |                                                                                               |                                             |
| $\checkmark$              | Speiche                           | er (NAS) aktiv                                                             |                                                                                                    | Ihre externer USB Speicher                                                                    |                                             |
|                           | Aktiv                             | Speichertyp                                                                | Bezeichnung                                                                                                    | Status                                                                                        | Datei-Index                                 |
|                           |                                   | Interner Speicher                                                          | Speicher der FRITZIBox                                                                                                    | 463,15 MB von 512,00 MB frei                                                                  | ist erstellt                                |
|                           |                                   | USB-Speicher                                                               | Storage-01(BEISPIEL)                                                                                                    | 29,28 GB von 29,28 GB frei, verfügbar                                                         | nicht erstellt                              |
|                           |                                   | Online-Speicher                                                            | Jetzt einrichten                                                                                                    |                                                                                               |                                             |
|                           | Hinwei<br>Für der<br>Zugriff      | s:<br>Dugang auf die FRIT.<br>auf Speicher (NAS)-In                        | Z!Box aus dem Internet könne<br>halte geben. Die Benutzer rici                                                                                                    | en Sie FRITZ!Box-Benutzer einrichten und ihn<br>hten Sie im Bereich "System > FRITZ!Box-Ben   | en Rechte für den<br>utzer > Benutzer" ein. |
| Heim                      | netzfreig                         | abe                                                                        |                                                                                                    |                                                                                               |                                             |
| St                        | ellen Sie                         | hier die Dienste ein, i                                                    | über die auf den Speicher der                                                                                                    | FRITZ!Box zugegriffen werden kann.                                                            |                                             |
| $\checkmark$              | Zugriff                           | über FTP aktiv                                                             | hicher (NAS)  halten Sie eine Übersicht über die Speicher, die an der FRITZIBox zur Verfügung stehen. Hier können Sie über<br>Speicher einrichten und Medieninhalte im Heimnetz zur Verfügung stellen. Auf diese Daten können Sie über<br>der über ein Netzlaufwerk zugreifen.  RITZIBox IAS) aktiv Ihre externer USB Speicher beichertyp Bezeichnung Status Datei-Index terner Speicher Speicher Gref FRITZIBox 463,15 MB von 512,00 MB frei ist erstellt SB-Speicher Storage-01(BEISPIEL) 29,28 GB von 29,28 GB frei, verfügbar nicht erstellt nline-Speicher Jetzt einrichten  gang auf die FRITZIBox aus dem Internet können Sie FRITZIBox-Benutzer einrichten und ihnen Rechte für den Speicher (NAS)-Inhalte geben. Die Benutzer richten Sie im Bereich "System > FRITZIBox-Benutzer > Benutzer" ei r die Dienste ein, über die auf den Speicher der FRITZIBox zugegriffen werden kann. rr FTP aktiv re ein Netzlaufwerk (SMB) aktiv |                                                                                               |                                             |
| $\square$                 | Zugriff                           | über ein Netzlaufwer                                                       | k (SMB) aktiv 🔫                                                                                                    |                                                                                               |                                             |
|                           |                                   |                                                                            |                                                                                                    | Übernehmen Abbrecher                                                                          | Aktualisieren                               |

2. Klicken Sie auf USB-Speicher, anschließend öffnet sich FRITZ!NAS. Hier in unserem Beispiel heißt unser USB Speicher "Storage-01".

| F        | FRITZ! FRITZ!NAS                  | FRITZ!Box      | MyFRITZ!       | :                     |
|----------|-----------------------------------|----------------|----------------|-----------------------|
|          | A A A A A A A A A A A A A A A A A | i≣ <b>II</b> ( | P ? Q<br>Hilfe | × ,                   |
| Ort: / f | ritz.nas                          |                | Frei: 463      | 3,15 MB von 512,00 MB |
|          | Name 🔺                            | Тур            | Größe          | Geändert am           |
|          | Bilder                            | Dateiordner    |                | 27.10.2017 23:20      |
|          | Dokumente                         | Dateiordner    |                | 16.12.2011 11:39      |
|          | FRITZ                             | Dateiordner    |                | 27.10.2017 22:11      |
|          | Musik externer USB Speicher       | Dateiordner    |                | 16.12.2011 11:39      |
|          | Storage-01                        | Dateiordner    |                | 05.11.2017 12:01      |
|          | Videos                            | Dateiordner    |                | 16.12.2011 11:39      |

3. Durch das Klicken auf den USB Speicher (hier Storage-01) öffnet sich ein neues Fenster und Sie greifen direkt auf den USB Speicher. Hier haben Sie die Möglichkeit einen Ordner anzulegen. In unserem Beispiel haben wir einen Ordner mit dem Namen "alp600" angelegt.

| F      | FRITZI FRITZINAS          | FRITZ!Box         | MyFRITZ!     | :                   |
|--------|---------------------------|-------------------|--------------|---------------------|
|        | <                         | Freigaben Ansicht | ? Q<br>Hilfe | 8 >                 |
| Ort: / | fritz.nas / Storage-01    |                   | Frei: 29     | ,28 GB von 29,28 GB |
|        | Name 🔺                    | Тур               | Größe        | Geändert am         |
|        | < Ordner verlassen        |                   |              |                     |
|        | alp600                    | Dateiordner       |              | 05.11.2017 12:02    |
|        | FRITZ                     | Dateiordner       |              | 05.11.2017 12:00    |
|        | System Volume Information | Dateiordner       |              | 14.07.2017 14:53    |

# FTP Einstellungen in ALP-600 einrichten

Öffnen Sie die Benutzeroberfläche der ALP-600. Wählen Sie Netzwerk->FTP

| FTP Einstellu | ungen              |            |
|---------------|--------------------|------------|
|               | Main Server        | Sub Server |
| Server URL    | fritz.box          |            |
| FTP Port      | 21                 | 1          |
| Ziel Ordner   | /Storage-01/alp600 | V          |
| Benutzername  | ftpuser            |            |
| Passwort      | •••••              |            |
| Ports von     | 55536              |            |
| Bis           | 55543              |            |
|               | Speichern          |            |

Server URL: Hier tragen Sie die IP Adresse Ihrer FRITZ!Box oder "fritz.box" ein

Server Port: 21

FTP Katalog: In Fritz!NAS als FTP muss immer absolute Pfad als Zielordner eingetragen werden. Zielordner auf dem USB Speicher. In unserem Beispiel heißt "/Storage-01/alp600".

**Benutzername und Passwort:** Hier tragen Sie den FRITZ!Box-Benutzer ein. Ihren FRITZ!Box-Benutzer finden Sie in FRITZ!Box->System-> FRITZ!Box-Benutzer.

Ports von bis: 55536-55543

Jetzt kann FTP bei den Ereignissen ausgewählt werden.

| TÜRKLI                               | NGE | LN EINST | ELLUNGEN      |       |       |          |  |
|--------------------------------------|-----|----------|---------------|-------|-------|----------|--|
| Aktion bei Betätigung der Türklingel |     |          |               |       |       |          |  |
| HTTP Event                           | 🗸 s |          |               |       |       |          |  |
| Bilder                               | <   | 1 St.    | Intervall 1 s | 🗹 FTP | □ NAS | 🗆 E-Mail |  |
| Aufnahme                             |     |          | Dauer 30 s    | C FTP | □ NAS |          |  |
|                                      |     |          | Speichern     |       |       |          |  |

Hinweise zu verwendeten Markennamen: AVM, FRITZ!Box, FRITZ!NAS und FRITZ!Fon sind eingetragene Warenzeichen der Firma AVM Computersysteme GmbH, Berlin

**ADHOC Computer GmbH** 

Zollernstraße 4 D-52070 Aachen Tel.: +49 241-47018-0

Email: info@alphago.de Web: www.alphago.de www.adhoc.de

Dies ist eine Publikation der ADHOC Computer GmbH Zollernstraße 4, D-52070 Aachen (www.adhoc.de). Alle Rechte einschließlich Übersetzung vorbehalten. Reproduktionen jeder Art, z.B. Fotokopie, Mikroverfilmung, oder die Erfassung in elektronischen Datenverarbeitungsanlagen, bedürfen der schriftlichen Genehmigung des Herausgebers. Nachdruck, auch auszugsweise, verboten. Die Publikation entspricht dem technischen Stand bei Drucklegung. © 2023 Copyright by ADHOC Computer GmbH